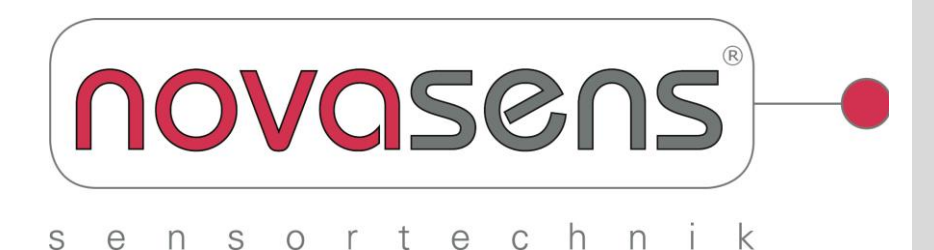

## Bedienungsanleitung

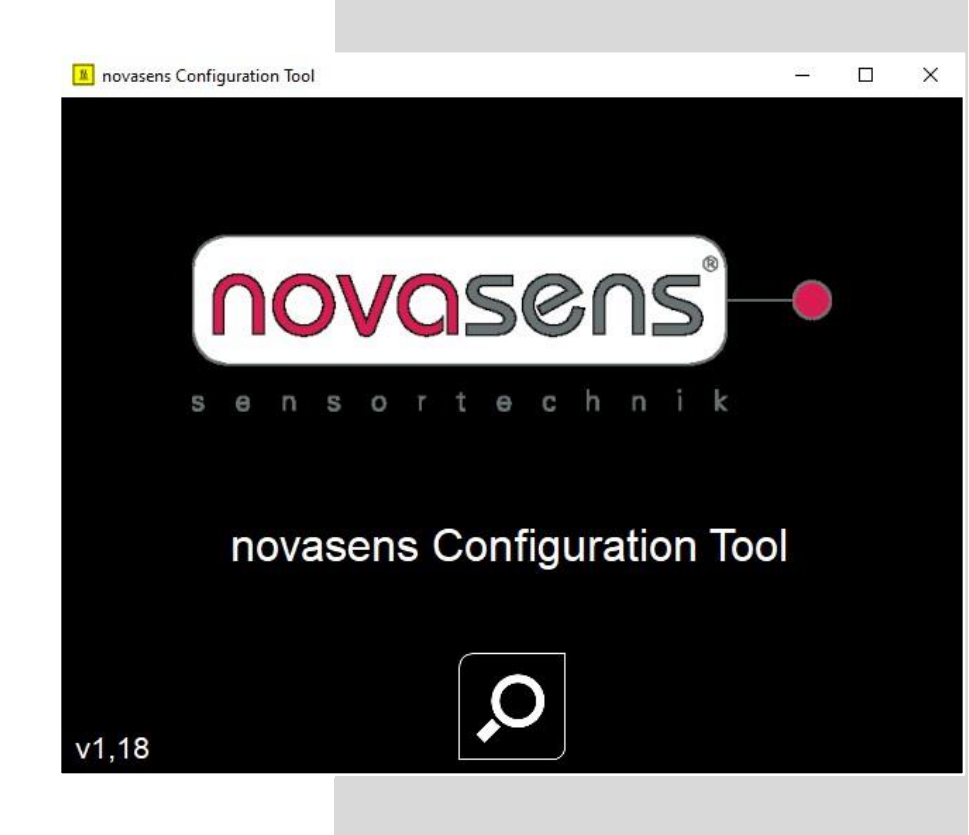

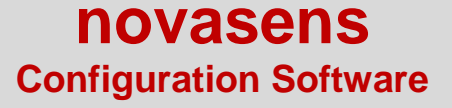

## 1. Installation

Systemanforderungen an die novasens Configuration-Software

- Windows 7, 10, 11

- USB 2.0 Anschluss

- Internetanschluss zum Download der Software

ACHTUNG: BEVOR Sie den Sensor per USB-Kabel mit dem PC verbinden, installieren Sie bitte die benötigte novasens Config-Software auf dem PC. Laden Sie sich die novasens Configuration-Software unter

https://www.novasens.de/wp-content/uploads/novasensConfigSoftwarefuerIR702.zip runter.

Folgen Sie den Bildschirmanweisungen:

## 1. Schritt

😸 novasens Configuration Tool Setup 🦳 🗌 🗙

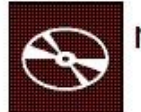

novasens Configuration Tool

| Install | Close |
|---------|-------|
|         |       |

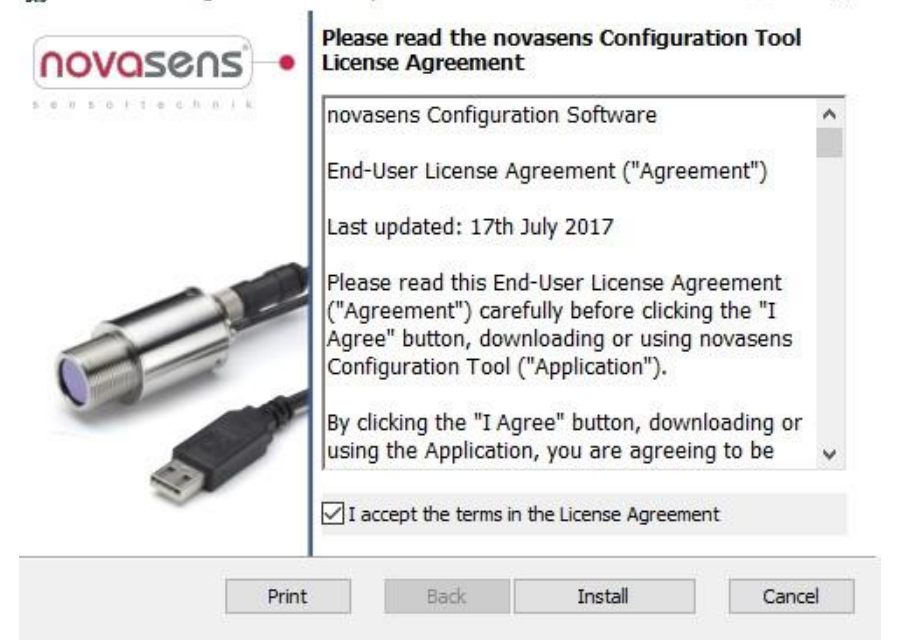

3. Schritt

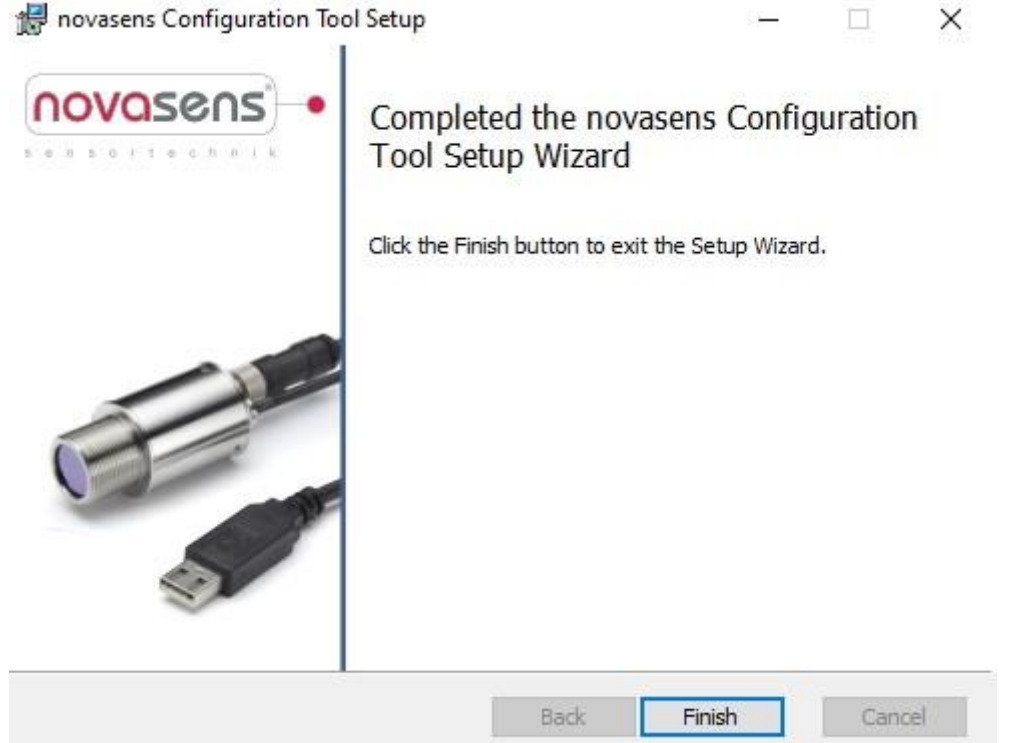

4. Schritt: Entpacken der Treiber für das USB-Verbindungskabel des Sensors FTDI CDM Drivers ×

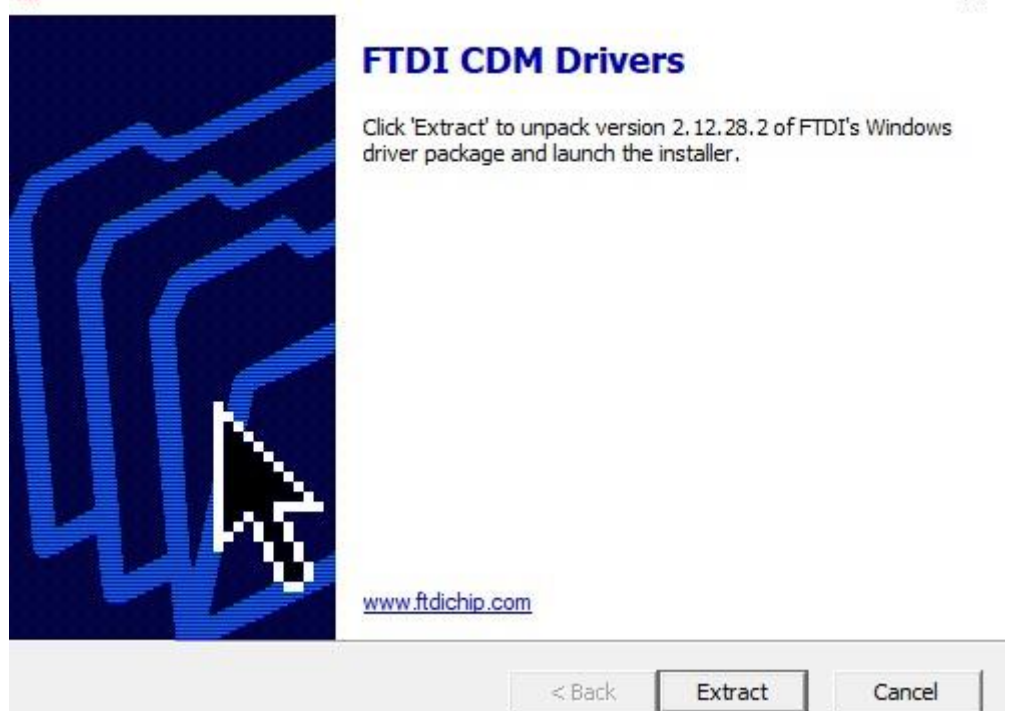

**5. Schritt:** Installieren der Treiber für das USB-Verbindungskabel des Sensors Gerätetreiberinstallations-Assistent

| Willkommen                                                                                                    |
|----------------------------------------------------------------------------------------------------|
| Mit diesem Assistenten können Sie Softwaretreiber<br>installieren, die zum ordnungsgemäßen Ausführen einiger<br>Computergeräte erforderlich sind. |
|                                                                                                    |
| Kicken Sie zuf "Weiter" um den Vorgang fotzugetzen                                                                                                |
| Klicken Sie auf Weiter , um den vorgang fortzusetzen.   < Zurück                                                                                  |

**6. Schritt**: Stimmen Sie dem Lizenzvertrag (Software-Nutzungsbedingungen) für den Treiber des USB-Kabels zu.

ST.

Gerätetreiberinstallations-Assistent

Lizenzvertrag

| - | BILD-AB-TASTE, um den gesamten Vertrag anzuzeigen.                           |                          |             |  |  |
|---|------------------------------------------------------------------------------|--------------------------|-------------|--|--|
|   | INSTALLING THE RELEVANT SOFTWARE:                                            |                          |             |  |  |
|   | (Licensee or you) and Future Technol<br>of 2 Seaward Place, Centurion Busins | logy Devices Internation | nal Limited |  |  |
|   | Scotland (UK Company Number SC13                                             | 36640) (Licensor or we)  | for use of  |  |  |
|   | driver software provided by the Licensor(Software).                          |                          |             |  |  |
|   | BY INSTALLING OR USING THIS SU                                               | OFTWARE YOU AGRE         | EIUTHEV     |  |  |
|   | lich stimme dem Lizenzvertrag zu                                             | Speichern unter          | Drucken     |  |  |
|   | er for admine dent uzenzvertrag zu                                           |                          |             |  |  |

## 7. Schritt: Klicken Sie auf Fertigstellen um die Installation fertigzustellen

| Fertigstellen des Assistenten                                                                                                 |                                                                                              |
|----------------------------------------------------------------------------------------------------|----------------------------------------------------------------------------------------------|
| Die Treiber wurden auf dem Cor<br>Sie können jetzt das Gerät an d<br>über eine entsprechende Gebra<br>Sie diese zuerst lesen. | nputer installiert.<br>en Computer anschließen. Falls Sie<br>uchsanweisung verfügen, sollten |
| Treibername<br>FTDI CDM Driver Pack<br>FTDI CDM Driver Pack                                                                   | Status<br>Betriebsbereit<br>Betriebsbereit                                                   |
| < Zurück                                                                                                    | Fertig stellen Abbrechen                                                                     |

8. Schritt: Die Installation wurde nun erfolgreich durchgeführt.

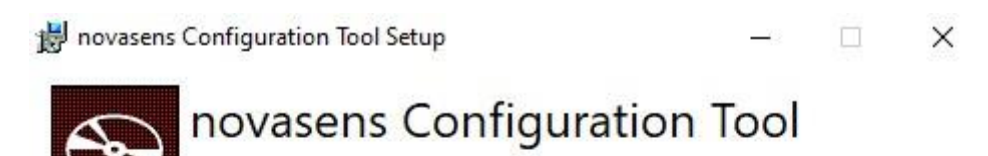

Installation Successfully Completed

Close

Auf Ihrer Desktop-Oberfläche ist nun folgendes Icon abgelegt:

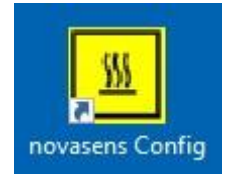

**9. Schritt:** Schließen Sie den Sensor mit dem mitgelieferten USB-Kabel an den PC/Laptop an. Starten Sie die novasens Config-Software.

Die Software erkennt und markiert den Sensor IR702 am USB-Anschluss. Drücken Sie den grünen Haken V rechts unten.

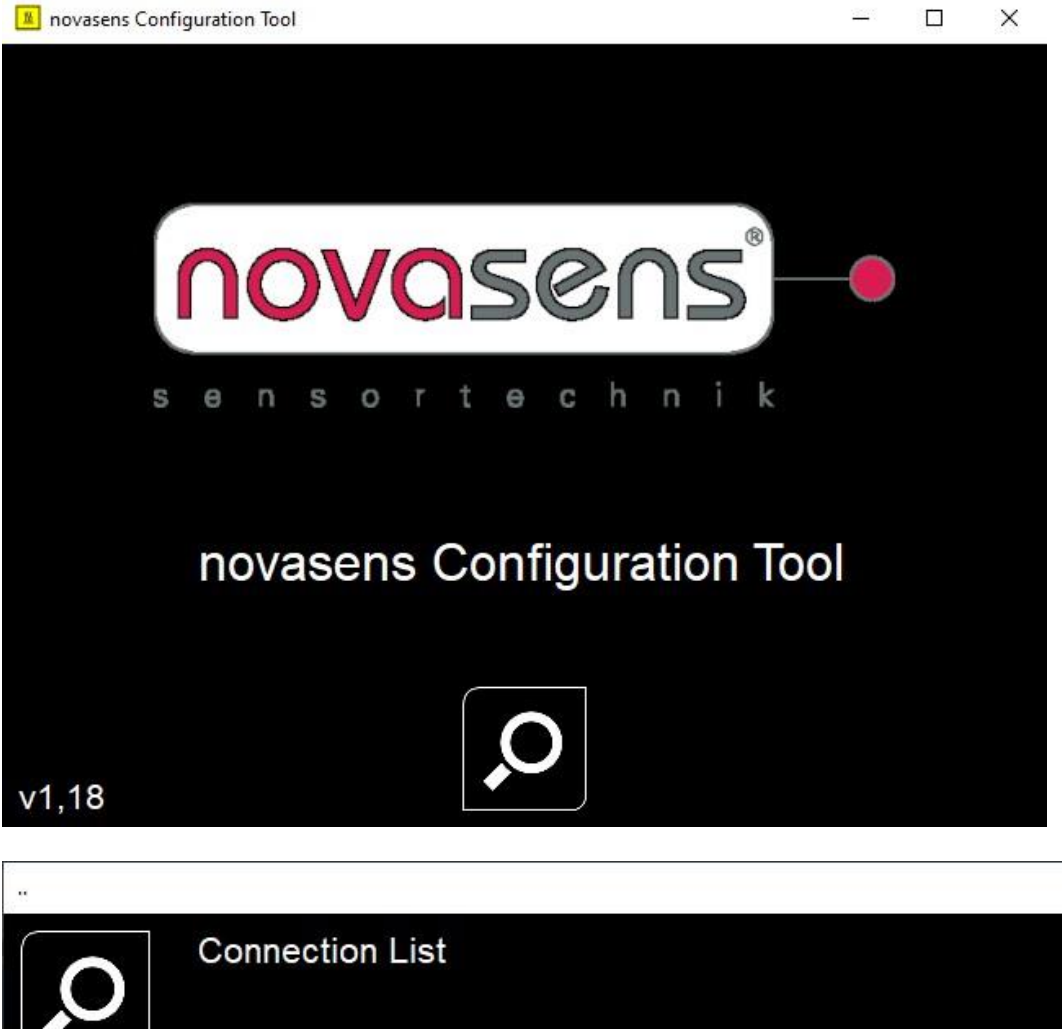

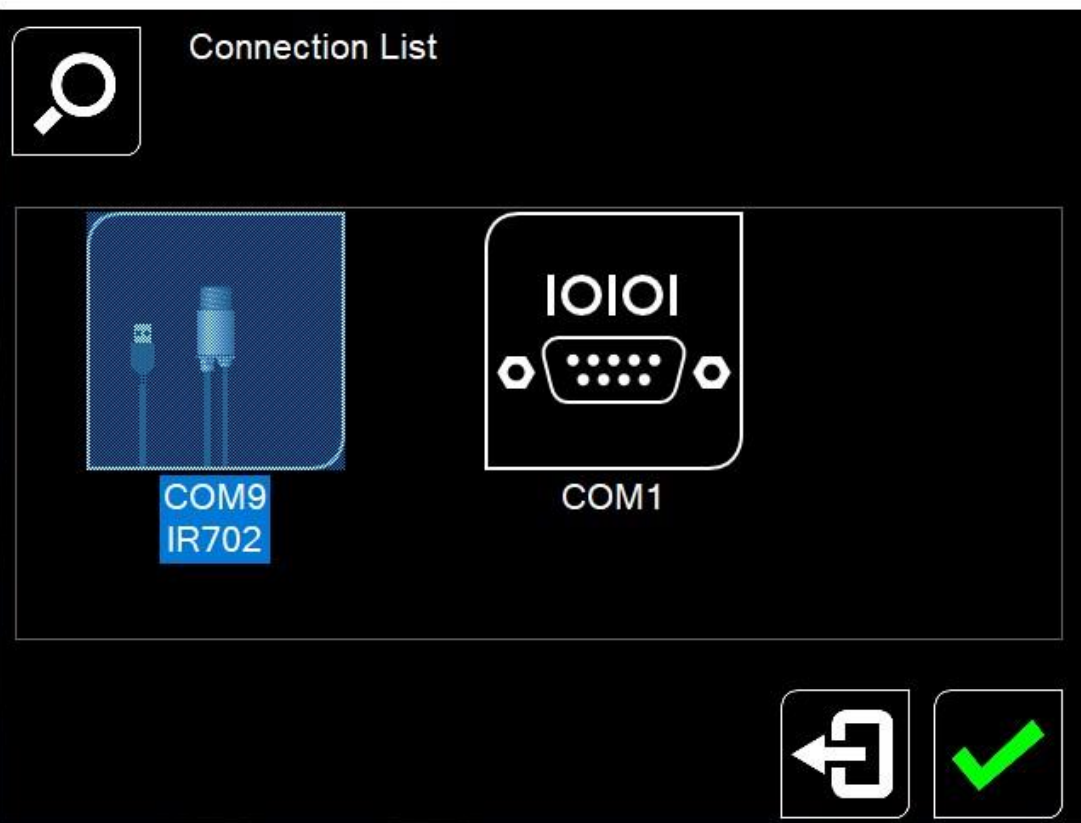

10. Schritt: Es folgt die Anzeige des Temperatur-Menüs.

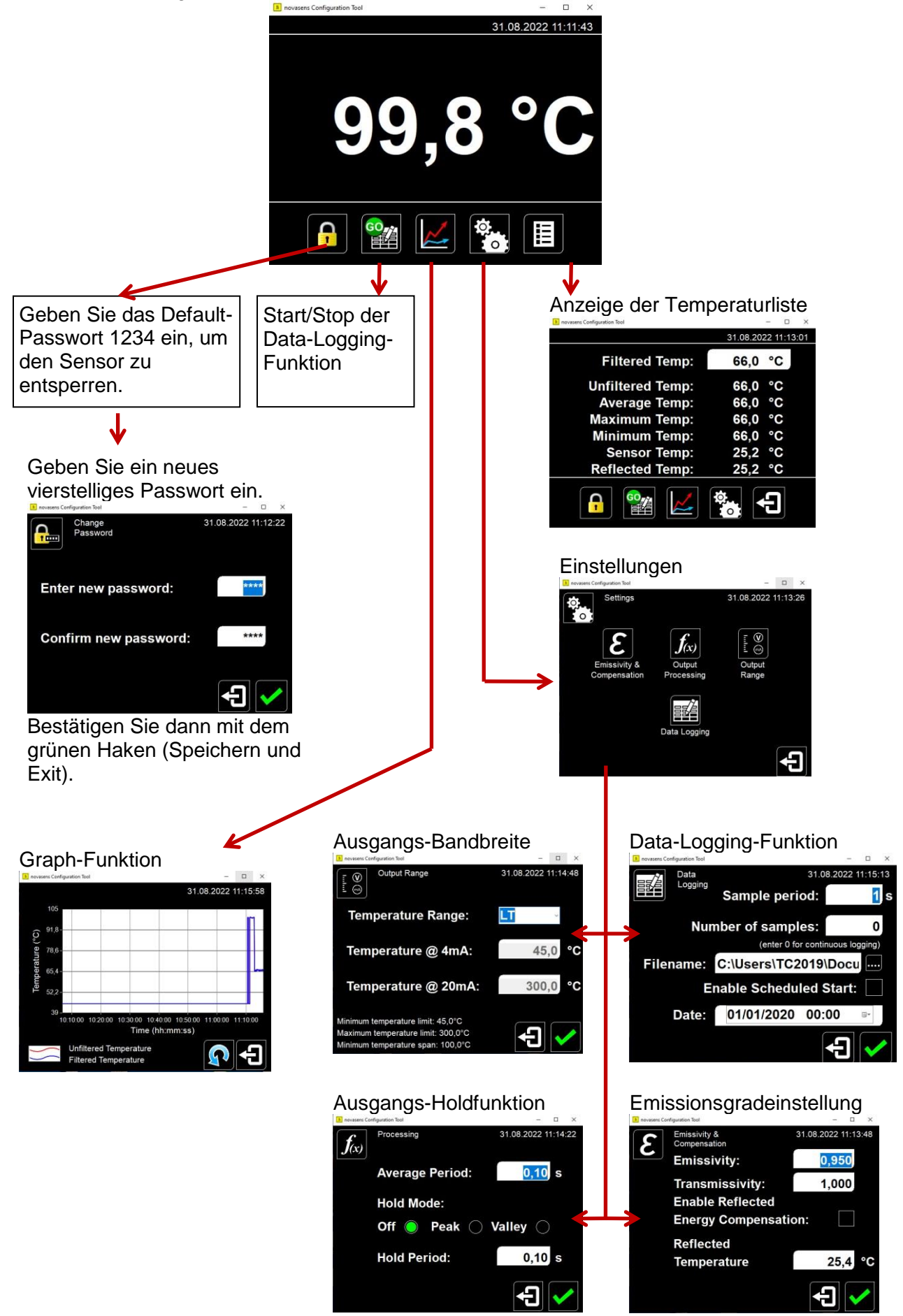